## 地図を操作するには

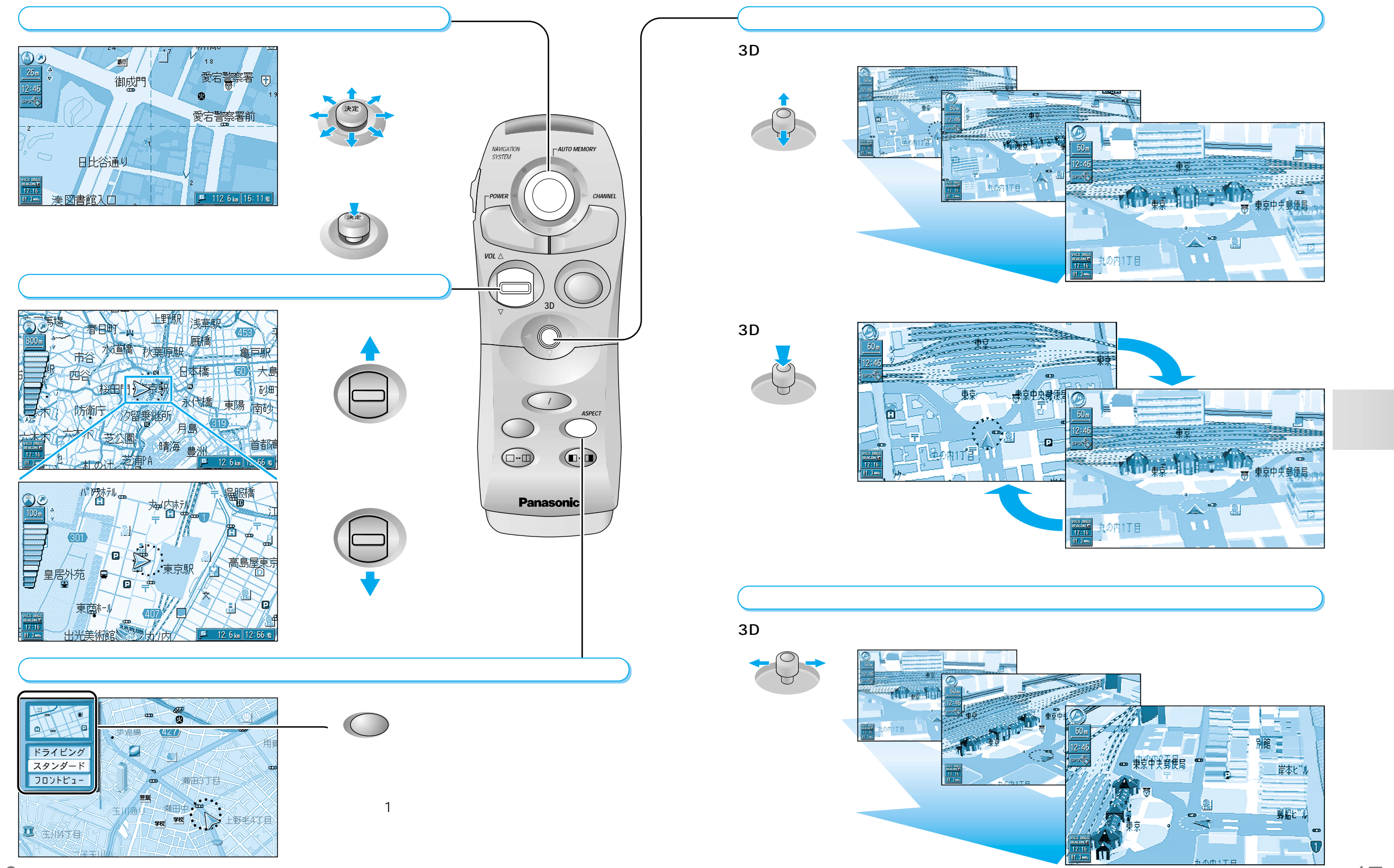

地図を操作するには

## 地図画面の見かた

(「現在地画面」と呼びます)

を表示しているときは

自宅探索

ポイント登録

周辺検索

別道路切替

ノースアップ

NAVI D VICS

## メニュー画面の操作を覚えよう

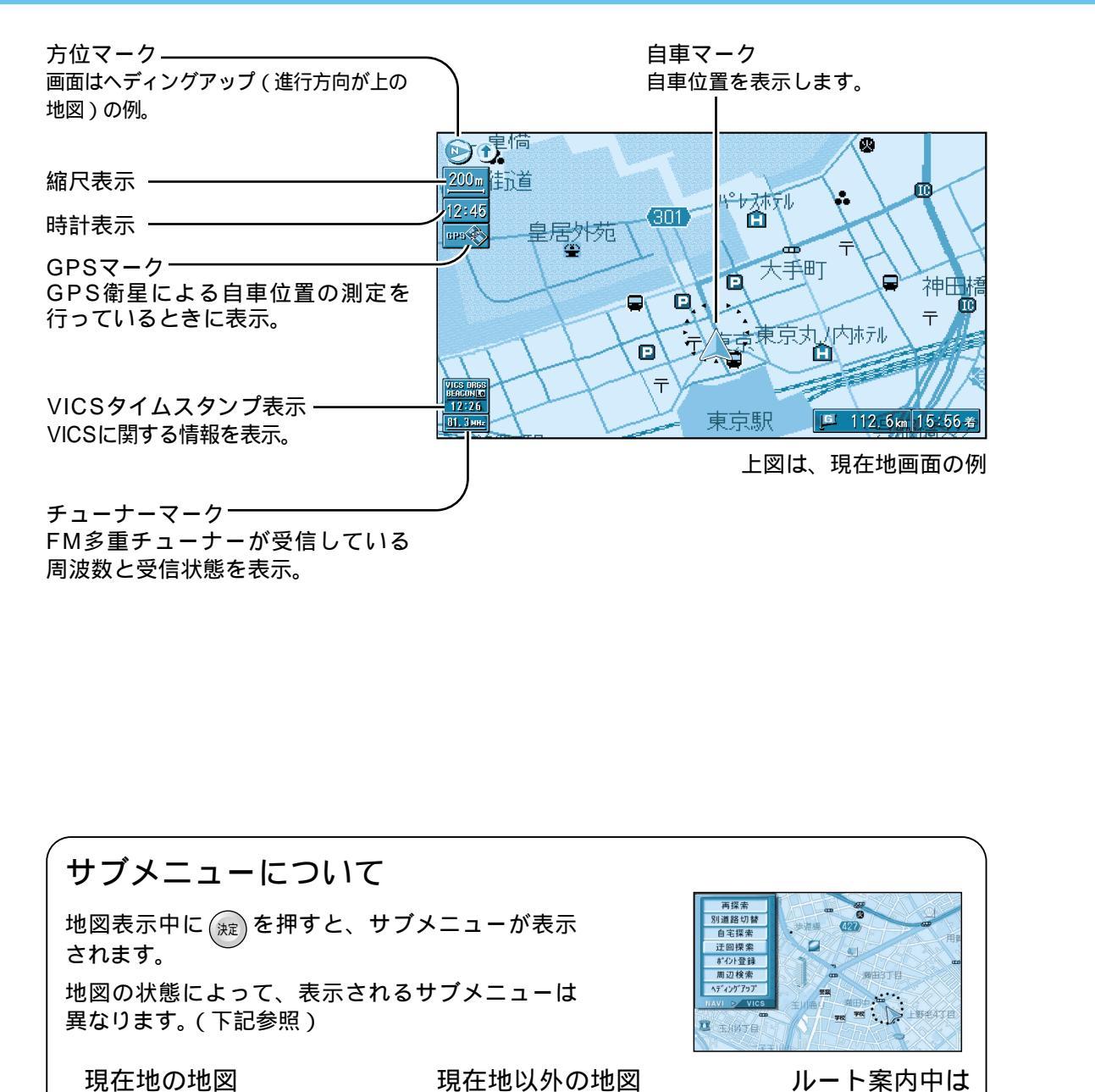

(「地図モード画面」と呼びます)

を表示しているときは

行き先設定

経由地設定

ポイント登録

周辺検索

NAVI > VICS

再探索

別道路切替

自宅探索

迂回探索

ポイント登録

周辺検索

<u> ላディングアップ</u>

NAVI > VICS

行き先・経由地の設定や本機のユーザー設定などは、メニュー画面を使って行います。

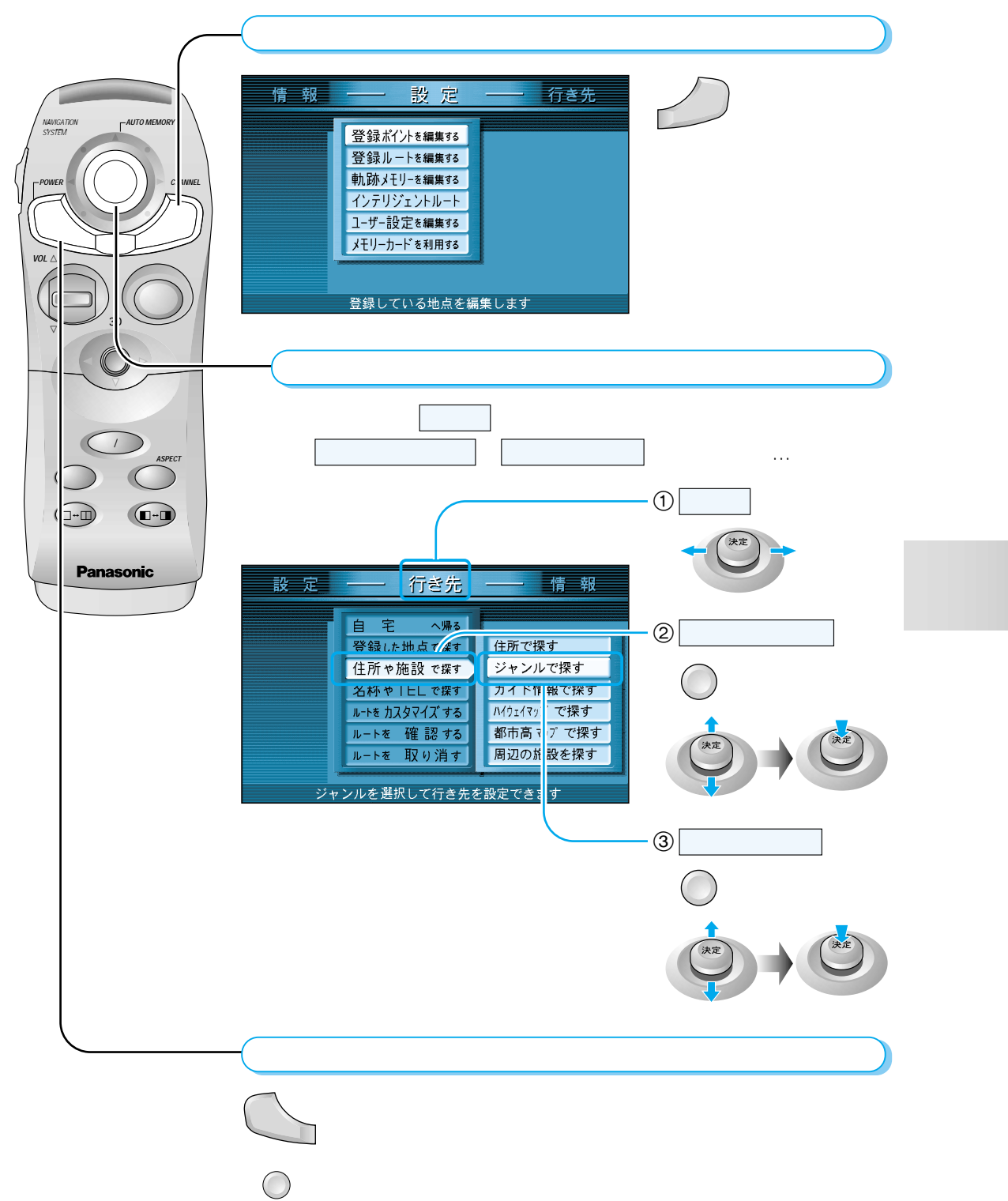